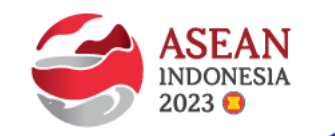

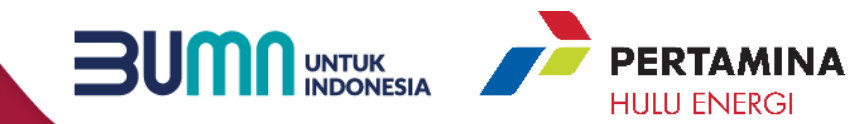

# PANDUAN SUPPLIER MENGIKUTI PROSES PRAKUALIFIKASI/ PENILAIAN KUALIFIKASI MELALUI APLIKASI SMART BY GEP

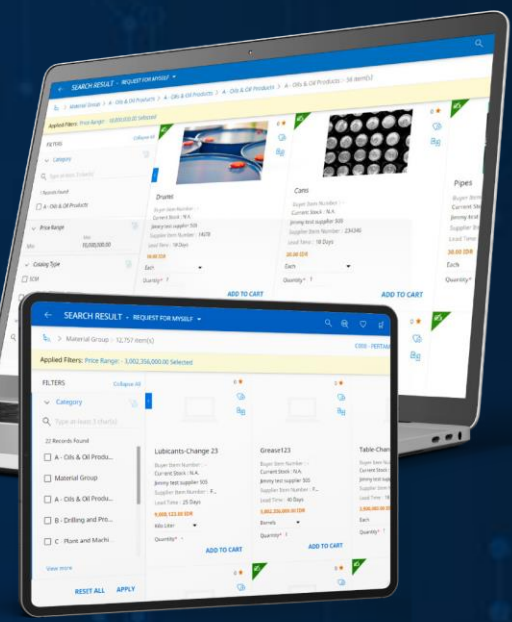

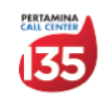

phe.pertamina.com

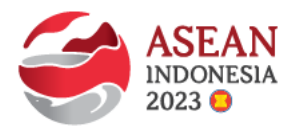

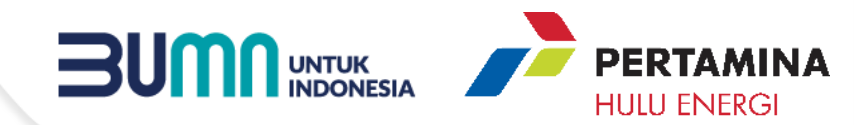

#### **Control Tips**

Melakukan Login ke Akun Smart by GEP Supplier/ Calon Peserta Tender

Melakukan Confirm Participation

Melakukan Pemasukan Dokumen Kualifikasi

Tata Cara Korespondensi Selama Proses Prakualifikasi/ Penilaian Kualifikasi

Tata Cara Menggunakan Fitur Discussion Forum Smart by GEP

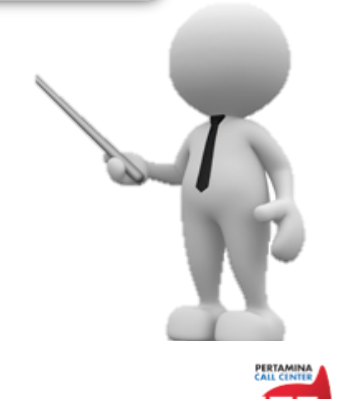

SUPPLY CHAIN MANAGEMENT

**DAFTAR ISI** 

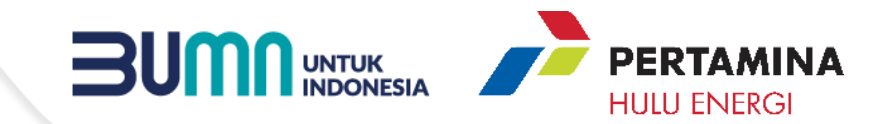

### **CONTROL TIPS**

+ ÷ × =

 $\searrow$ 

 $\checkmark$ 

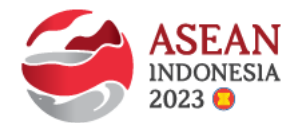

Calon Peserta Tender yang diundang untuk mengikuti Proses Prakualifikasi/Penilaian Kualifikasi akan menerima email notifikasi pemberitahuan terkait Dokumen Penilaian Kualifikasi ke narahubung yang di set sebagai Primary Responder. Calon Peserta Tender agar segera mengikuti step by step proses Prakualifikasi/Penilaian Kualifikasi di aplikasi SMART by GEP

Narahubung akan diberikan role sebagai Primary Responder. Selama proses Tender berlangsung, perubahan terhadap Primary Responder oleh Calon Peserta Tender yang menyebabkan kegagalan penyampaian Dokumen Kualifikasi /Prakualifikasi

atau penyampaian surat/informasi kepada/dari Perusahaan menjadi tanggung jawab Calon Peserta Tender

Calon Peserta Tender harus memastikan setting Timezone pada Calon Peserta Tender Profile sesuai dengan Timezone Perusahaan

| PERTAMINA3_SMART'S<br>WORKSPACE DAT | □ P ⊕ ≡                             |           |   |
|-------------------------------------|-------------------------------------|-----------|---|
| I E See I                           |                                     | /         |   |
| Seirch                              | Regional Settings<br>Time Zone      | Language  |   |
|                                     | (UTC+07:00) Bangkok, Hanoi, Jakarta | ✓ English | • |
|                                     | Country                             |           |   |
|                                     | Please Select 🚽                     |           |   |

Calon Peserta Tender memastikan contact email yang terdaftar di SMART by GEP selalu aktif dan tidak dalam kondisi inbox penuh agar dapat mengikuti proses pengadaan melalui aplikasi SMART by GEP

Semua Korespondensi dan penawaran yang disampaikan oleh perwakilan Calon Peserta Tender melalui akun SMAR by GEP merupakan informasi resmi dari Calon Peserta Tender.

Apabila Calon Peserta Tender mengalami kendala terkait kesisteman selama proses pengadaan, agar segera melaporkan ke pada Panitia Tender/Pengelola Pengadaan atau PIC Digital Procurement Subholding Upstream digiprocshupstream@pertamina.com atau support@gep.com

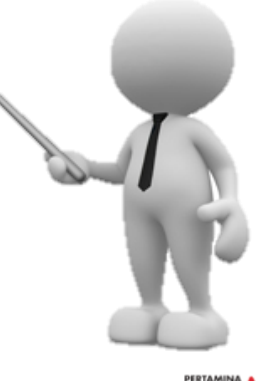

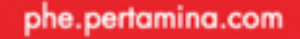

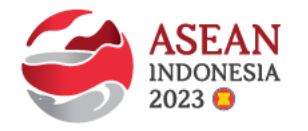

#### MELAKUKAN LOGIN KE AKUN SMART BY GEP CALON PESERTA TENDER (2)

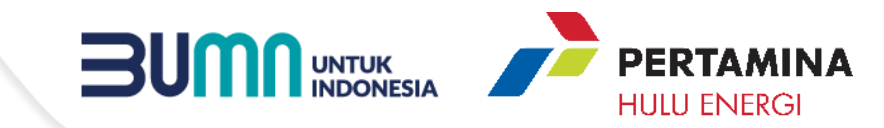

2) Klik Link/Tautan yang terdapat pada undangan yang digenerate oleh SMART by GEP

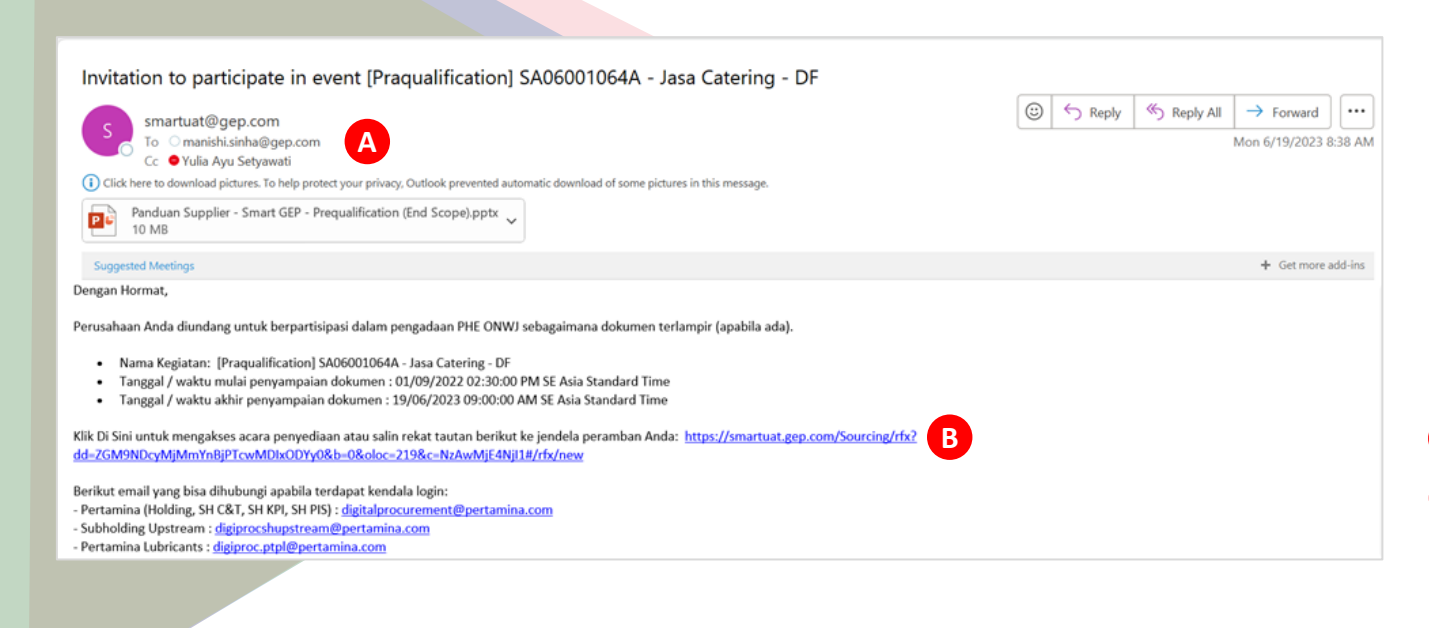

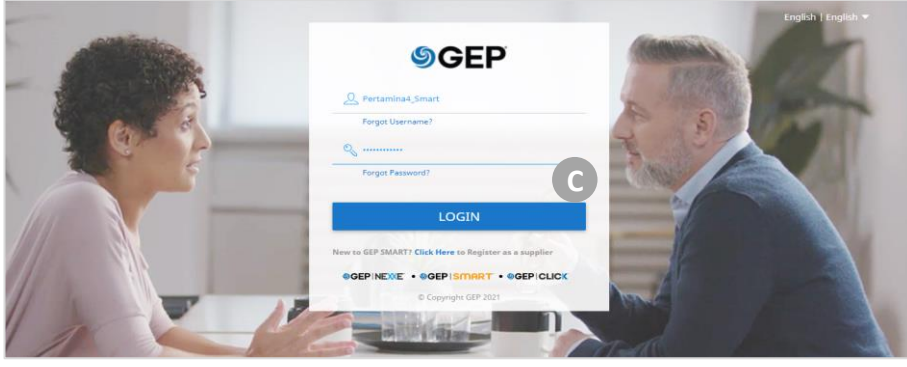

- A Ketika Calon Peserta Tender diundang mengikuti suatu proses prakualifikasi/penilaian kualifikasi, maka sistem akan men-generate notifikasi kepada Calon Peserta Tender.
- B Pilih/Klik link atau tautan pada email notifikasi
- Calon Peserta Tender akan diarahkan ke laman login SMART by GEP, silahkan memasukan *username* dan *password* yang sesuai. Setelah berhasil login, Calon Peserta Tender akan langsung diarahkan ke RFx dimana Calon Peserta Tender diundang untuk mengikuti proses prakualifikasi/penilaian kualifikasi.

Calon Peserta Tender harus memperhatikan tata waktu pada Dokumen Penilaian Kualifikasi, setelah tata waktu terlewat maka Calon Peserta Tender tidak dapat melakukan akses atau merespon RFx/proses Prakualifikasi/penilaian kualifikasi dimana Calon Peserta Tender diundang.

#### phe.pertamina.com

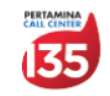

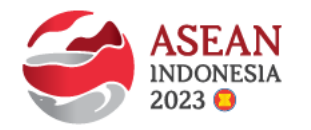

#### **MELAKUKAN** CONFIRM PARTICIPATION

Setelah log in, berikutnya adalah melakukan *Confirm Participation* dengan cara sebagai berikut:

| ← 💼 22.0002977 - [PRAQ                | UALIFICATION] S (NE | EW)        |                                                                                                    | Response closing              | in 0d 0h 17m 9s | 12 :   |
|---------------------------------------|---------------------|------------|----------------------------------------------------------------------------------------------------|-------------------------------|-----------------|--------|
|                                       |                     |            |                                                                                                    |                               |                 | ~=     |
| Name 🐧                                | Viewer              |            | Collaborator                                                                                                    | Invitation Status             |                 |        |
| ു Pertamina5_Smart 5                  |                     |            |                                                                                                    | Invited On 06/19/2023 7:08 AM |                 |        |
| ✓ ATTACHMENTS (1) A                   |                     |            | 200000000000000000000000000000000000000                                                                                                    |                               |                 | <      |
| BUYER (1) SUPPLIER (0)                |                     |            |                                                                                                    |                               | В               |        |
|                                       |                     | ,          |                                                                                                    |                               | ₫.              |        |
| Attachment Name 1                     |                     |            | Added On 🐧                                                                                                    |                               | File Size       | Ū      |
| Dokumen Prakualifikasi.docx           |                     |            | 06/19/2023                                                                                                    | 7:04 AM                       | 19.0 KB         |        |
|                                       |                     |            | والمراجع المراجع | E                             | D               |        |
| My organization wishes to participate | n this event        |            | CANCE                                                                                                    | EL DECLINE INVITATION         | CONFIRM PARTIC  | PATION |
| PERTAMINA5_SM                         | ART'S               |            | G                                                                                                    | Q Search                      | ) 역 []          | ? ≡    |
| ← 💼 22.0002977 - [PRAQ                | UALIFICATION] S (PA | RTICIPATIO | N CONFIRMED)                                                                                                    | Response closing in 0d 0      | h 15m 36s   🗐   | 1      |

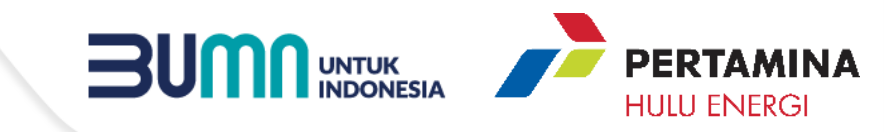

- Pada section "Attachments" silahkan mengambil/mendownload Dokumen Prakualifikasi.
- B Thick all attachments kemudian pilih "Download" untuk mengambil semua dokumen.
- C Pilh/klik checkbox "My organization wishes to participate in this event".
- D Pilih/ Klik "Confirm Participation" untuk menyatakan minat mengikuti Penilaian Kualifikasi/Prakualifikasi.
- Apabila tidak berminat mengikuti RFx/ Proses Penilaian Kualifikasi/Prakualifikasi, Calon Peserta Tender dapat memilih/klik "Decline Invitation".<sup>2)</sup>
  - Pilih/klik "Ok" pada pop up notification.
- G Status RFx akan berubah dari "New" menjadi "Participation Confirmed"

F

ок

### 

Thank you for accepting the invitation to participate in this event

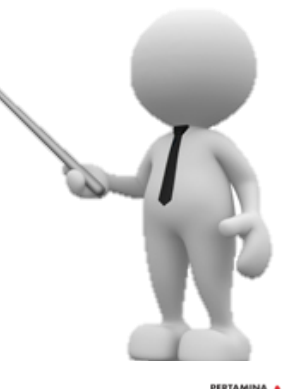

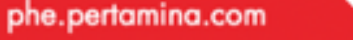

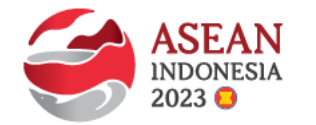

PERTAMINA4 SMART'S

WORKSPACE

✓ BASIC DETAILS

Event Name 390-080000149

Event Description

Event Type

Request for Quotation

#### **MELAKUKAN PEMASUKAN DOKUMEN KUALIFIKASI (1)**

Response closing in 0d 1h 41m 19s | 📺

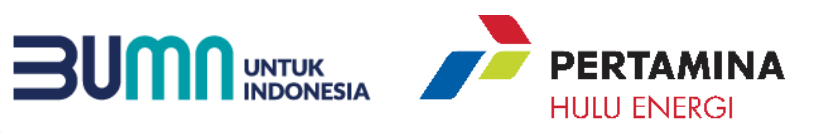

Setelah melakukan Confirm Participation, selanjutnya Calon Peserta Tender mempersiapkan dan memasukan dokumen kualifikasi sesuai persyaratan pada Dokumen Prakualifikasi/ Dokumen Penilaian Kualifikasi.

- Apabila dokumen penawaran telah siap, silahkan ke section Questionnaire untuk melakukan submission
- В Pilih/klik Questionnaire yang akan diresponse.

390-0800001491 - 390-0800001491 (GUIDELINES ACKNOWLEDGED)

Event Currency IDR

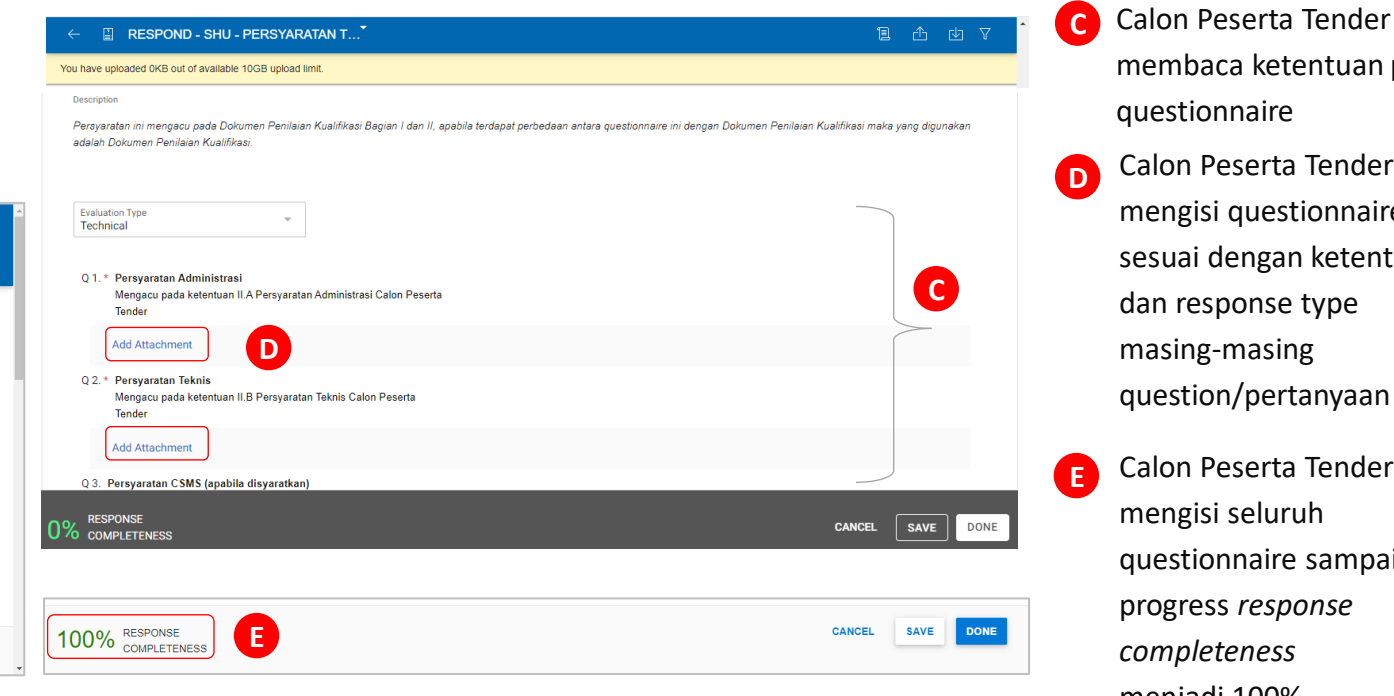

membaca ketentuan pada questionnaire Calon Peserta Tender mengisi questionnaire sesuai dengan ketentuan dan response type masing-masing question/pertanyaan

Calon Peserta Tender mengisi seluruh questionnaire sampai progress response completeness menjadi 100%

Category Business Unit Not available PHI Kantor Pusa N/A ✓ EVENT TIMELINES Time Zone : SE Asia Standard Time (UTC+7:00) SUBMIT RESPONSE CANCEL Highlight Missing Mandatory Fields ✓ QUESTIONNAIRES (1) Α Download Response Last Modified by Last Modified On **Ouestionnaire** Name Ouestions Completion % В SHU - Persyaratan Penilaian 4 0.00% Ó

Event Overvi

Akun Generik GEP Smart docu

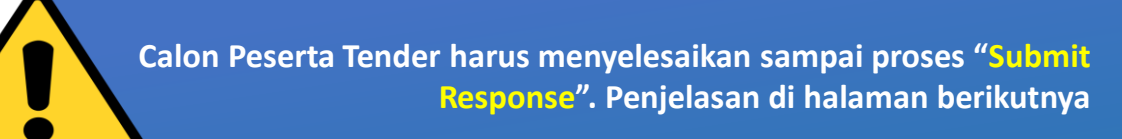

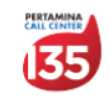

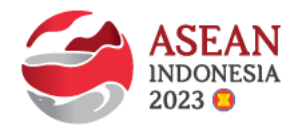

#### MELAKUKAN PEMASUKAN DOKUMEN KUALIFIKASI (2)

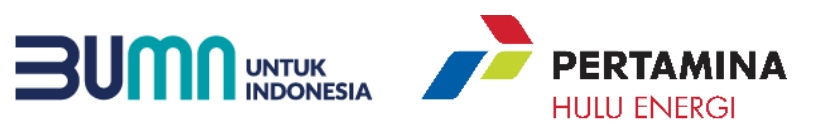

|                                                                                                    |                                                                                                    | Calon P                                                                                                    | osorta Tandar mamastikan samua partanyaan                                                                     |
|----------------------------------------------------------------------------------------------------|----------------------------------------------------------------------------------------------------|----------------------------------------------------------------------------------------------------|----------------------------------------------------------------------------------------------------|
| QUESTIONNAIRES (2)  Questionnaire Name Evaluation Type Last Modified by Last Modified On Questions Response Completion % SHU-Persyaratan PenL. Technical Pertamina4 Smart 4 11/14/2021 2:06 PM 4 100.00% |                                                                                                    | CONFIRMATION Penilaia                                                                                                    | <i>iestionnaire</i> sudah terisi lengkap sesuai<br>atan pada Dokumen Prakualifikasi/ Dokumen<br>n Kualifikasi |
| ATTACHMENTS           BUYER (0)         SUPPLIER (0)                                                                                                    |                                                                                                    | Are you sure you want to submit your responses?                                                                                                    | telah lengkap, Calon Peserta Tender<br>n/klik "Submit Response"<br>k "Yes" pada pop up confirmation           |
| Nothing available.                                                                                                    | IBMIT RESPONSE                                                                                                    | D Penawa<br>" <i>Respo</i> r                                                                                                    | aran sudah disubmit, status berubah menjadi<br><b>nse Submitted</b> "                                         |
|                                                                                                    |                                                                                                    | PERTAMINA4_SMART'S                                                                                                    | □ □ □ □ □ □                                                                                                   |
| (i)         390-0800001491 - 390-0800001491 (GUIDELINES ACKNOWLEDGED)         Response closing in 0d 1h 7m 59s                                                                                           | ıø 1 :                                                                                                    | ← ⓐ 390-0800001491 - 390-0800001491 (RESPONSE SUBMITTED)                                                                                                    | e closing in 0d 1h 6m 2s   咦                                                                                  |
| V BASIC DETAILS Event Name 390-080001491 Event Description T                                                                                                    | <ul><li>✓</li><li>✓</li>&lt;</ul> | Responses were submitted by Pertamina4_Smart 4 on 11/14/2021 2:37 PM.                                                                                                    |                                                                                                    |
| Event Type<br>Request for Quotation                                                                                                    |                                                                                                    | Event Description Event Type Event Currency Event Overview Event Description Units for Description Units for Description Units fo |                                                                                                    |
| Nci available PHI Kantor Pusat NiA<br>V EVENT TIMELINES<br>Time Zone : SE Asia Standard Time (UTC+7:00)                                                                                                  | ×                                                                                                    | Calegory* Business Unit* Region*<br>Not available PHI Kantor Pusat N/A                                                                                                    | İ                                                                                                    |
| Name Start Date & Time End Date & Time  CANCEL  SU                                                                                                    | B<br>BMIT RESPONSE                                                                                                    | V EVENT TIMELINES                                                                                                    | CANCEL WITHDRAW RESPONSES                                                                                     |

Calon Peserta Tender harus memastikan telah berhasil melakukan pilik/klik "Submit Response". Apabila sampai batas waktu yang ditentukan statusnya belum "*Response Submitted*" maka dianggap tidak menyampaikan Dokumen Kualifikasi.

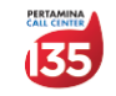

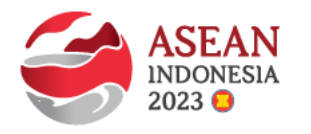

#### TATA CARA KORESPONDENSI SELAMA PROSES PRAKUALIFIKASI/ PENILAIAN KUALIFIKASI

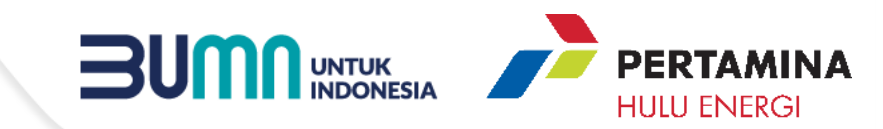

Korespondensi selama proses Prakualifikasi/ Penilaian Kualifikasi akan menggunakan fitur Discussion Forum di SMART by GEP, yaitu untuk aktivitas berikut:

- 1) Dari Calon Peserta Tender
  - a. Menyampaikan surat kuasa menghadiri rapat terkait proses penilaian kualifikasi/prakualifikasi;
  - b. Menyampaian klarifikasi/pertanyaan terkait Dokumen Penilaian Kualifikasi;
  - c. Menyampaikan keberatan hasil evaluasi penilaian kualifikasi/prakualifikasi; atau
  - d. Korespondensi lain terkait proses penilaian kualifikasi/prakualifikasi.

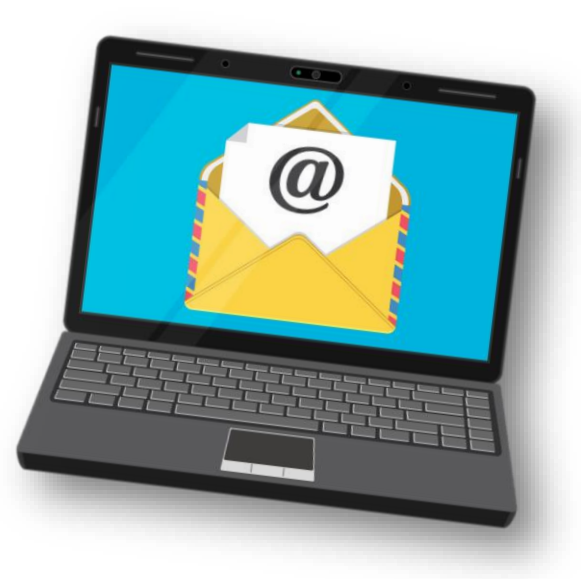

### 2) Dari Pelaksana Tender

- a. Menyampaikan undangan, tautan/link dan berita acara rapat terkait proses penilaian kualifikasi/ prakualifikasi;
- b. Menjawab/menanggapi klarifikasi dari Calon Peserta Tender;
- c. Menyampaikan pemberitahuan hasil evaluasi penilaian kualifikasi/prakualifikasi;
- d. Mengirimkan tanggapan atas keberatan Calon Peserta Tender; atau
- e. Korespondensi lain terkait proses penilaian kualifikasi/prakualifikasi.

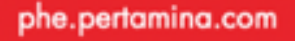

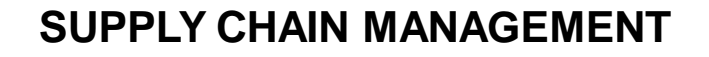

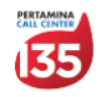

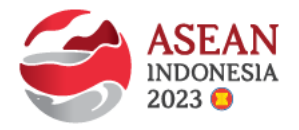

#### TATA CARA MENGGUNAKAN FITUR DISCUSSION FORUM

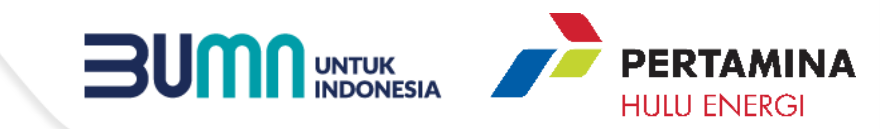

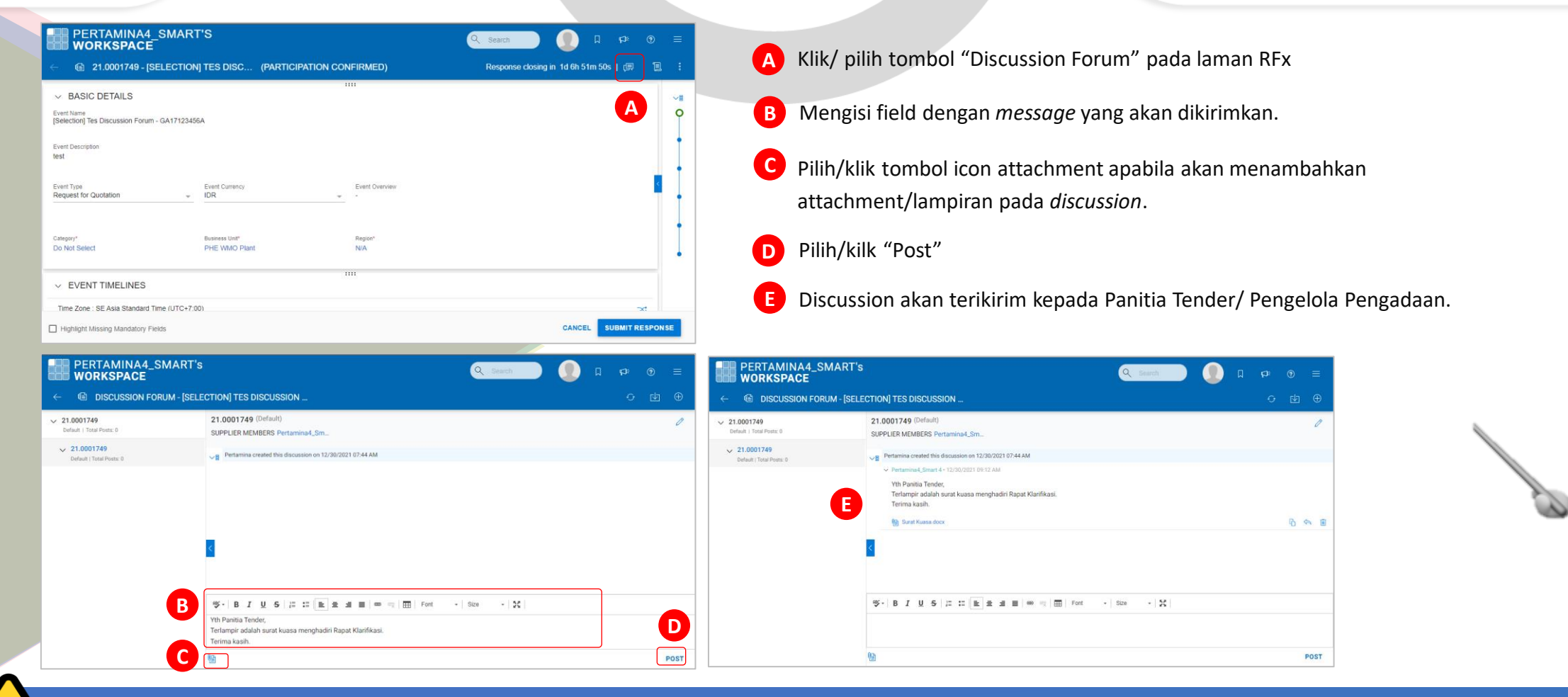

Calon Peserta Tender agar selalu memeriksa *Discussion Forum* untuk mengetahui adanya korespondensi terkait Proses Prakualifikasi/ Penilaian Kualifikasi dari Panitia Tender. Calon Peserta Tender <u>Wajib</u> memperhatikan dan memenuhi seluruh informasi yang disampaikan pada fitur *discussion forum* termasuk namun tidak terbatas pada penjelasan maupun perubahan terkait Dokumen Prakualifikasi/ Penilaian Kualifikasi.

#### phe.pertamina.com

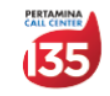

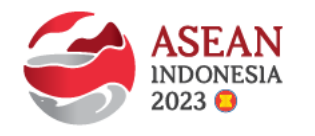

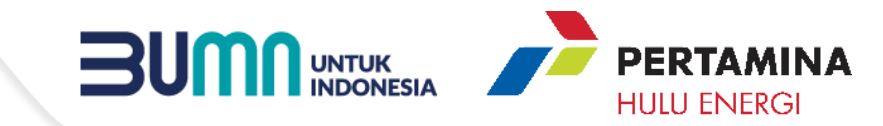

## **TERIMA KASIH**

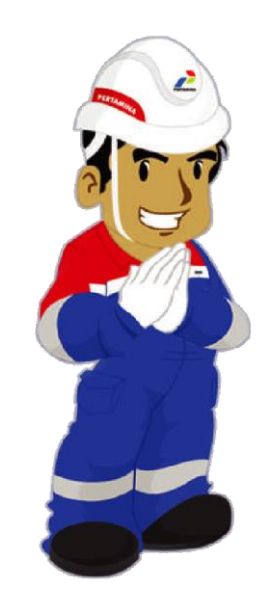

Ketulusan untuk Melayani

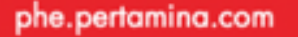

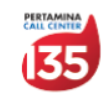